Displays the title of the dialog box. You can drag the Title Bar to move the dialog box.

Exit the dialog box and save any changes.

Exit the dialog box without saving any changes.

Lets you log into or out of the Entrust security system.

Select the save options, encryption method and recipients that you want.

Lists the recipients that have been rejected by Entrust security.

Displays the list of recipients that have been rejected by Entrust security.

Displays certification information about the selected recipient.

Opens the Recipient Information dialog box.

Opens the Files To Delete dialog box.

Lets you delete files using the Entrust secure delete mechanism. This erases files completely from a disk. Files deleted using this method cannot be recovered.

Displays security information about all active WordPerfect documents.

Lets you change the default security properties which are applied when a document is saved in WordPerfect.

Opens the Settings dialog box.

Select the recipients you want.

Displays the list of currently selected recipients.

Displays the Entrust buttons which can be added to the toolbar.

Opens the Toolbar Buttons dialog box.

Lets you overwrite the existing file.

Indicates whether a file has been encrypted.

Indicates whether a file has been signed.

IDH\_CURSOR1

0x200A3

Lets you choose a user profile from the available list.

Lets you specify a password.

Lets you find a user profile.

Performs a search for a recipient based upon the criteria entered.

Opens the Recipients dialog box.

Adds all the recipients in the directory to the recipients list.

Removes the selected user from the recipient list.

Provides a list of possible recipients.

Lets you specify the last name of the recipient you are searching for.

Lets you select the source for the recipient search

Opens the Encrypt And Sign dialog box.

Enable to encrypt a document without signing it.

Enable to sign a document without encrypting it.

Lets you choose the encryption method.
Displays the number of files selected for secure deletion.

Displays the list of files selected for secure deletion.

Lets you specify the criteria used to search for recipients.

Displays the location of the search.

Displays the last name of the recipient for which you are searching.

Cancels the search.

Lists the selected recipients.

Lets you specify how a document is saved.

Enable to log on when access to the X.500 directory service is unavailable. If you are running in "Lite" mode, this check box will be disabled.

Lets you choose the source of the recipient list

Enable to allow WordPerfect to maintain the current security properties of each document you open and save using the File Save command.

Enable to allow WordPerfect to save a document in the original WordPerfect format, without encryption or signature.

Removes all recipients from the recipient list.

Closes the dialog box.

Displays the Logon ID for the current user.

Displays the Logon ID for the current user.

Displays the name of the current user.

Displays the certification information for the current user.

Enable to receive a warning message anytime a file is being saved unencrypted.

Displays the total number of names in the directory.

Displays the number of names selected from the directory.

Enable to save a document in Entrust archive format.

Lets you write a file to a different location.

Displays the size of the destination file.

Displays the date and time for the destination file.

Lets you specify a different location to which to save the file.

Displays the names of all the active documents.

Displays the archive name of all the active documents.

Enable to delete unsecured files when associated documents are closed.

Enable to add the Document Security button to the toolbar.

Lets you access the security functions for WordPerfect and provides current user information.

Opens the Security Information dialog box.

Adds the selected user to the recipient list

Opens the files to delete dialog box.

Enable to encrypt and sign a document when saving.

Enable to restore encrypted and/or signed files back to their original WordPerfect format.
Displays the name of the current user.

Displays the certification information for the current user.

Opens the Recipients dialog box.

Displays the files selected for deletion.

Lets you choose the encryption method.

Lets you choose the encryption method.

Lets you add and delete recipients to the recipient list

Lets you choose the source of the recipient list.

Displays the total number of names in the directory.

Displays the number of names selected from the directory.

Displays certification information about the selected recipient.

Lists the recipients that have been rejected by Entrust security.

Lets you display the reason the person was rejected by Entrust security.

Displays security information about all active WordPerfect documents.

Removes the selected documents from the secure delete list.

Displays a warning message.

Lists the files you have selected for deletion.

Select the default method you want to use for saving your files.

Select the options you want for saving and deleting your files.

Select the default security settings you would like to apply to your document.

Enable to add the Document Security button to the toolbar.

Enable to add the Encrypt And Sign Document button to the toolbar.

Enable to add the Select Recipients For Encrypted Documents button to the toolbar.

Enable to add the Display Document Security Information button to the toolbar.

Enable to add the Secure Delete Files button to the toolbar.

Enable to add the Change Default Security Settings button to the toolbar.

Enable to add the Encrypt And Sign Document button to the toolbar.

Enable to add the Select Recipients For Encrypted Documents button to the toolbar

Enable to add the Display Document Security Information button to the toolbar.

Enable to add the Secure Delete Files button to the toolbar.

Enable to add the Change Default Security Settings button to the toolbar.

Displays the name of the file being extracted.

Displays the name and location of the archived file.

Displays the name and location of the new file.

Displays details about the Destination file.

Lets you specify a different location for the file.
